## Moving elements to other projects

You can move the selected elements from the main server project to a directly used project. The relations are also moved with the element(s).

A ction cannot be undone as a new version is created and committed to the Teamwork Cloud server automatically after selected elements are moved to a new location.

To move elements from the main server project to a used one

- 1. In the Model Browser, select one or more elements.
- 2. Right-click the selected elements and, from the shortcut menu, choose Refactor > Move Element(s) to Other Project.
- 3. The Move Elements dialog opens. Select a used project or a package in a used project where you want to move the elements.

Drag the selection can are a selected elements to the used project instead of using the shortcut menu.

- 4. Do one of the following:
  - Click Move to start moving elements or
  - click Select More to specify your selection. The Select Elements dialog elements opens, wherein you can:
    - ° add or remove some elements form selection or
    - $^{\circ}$  change the destination package (click  $^{\Box \Box}$  at the end of the row).

Click **OK** when you are done.

- 5. The question appears, if you want to check dependencies among projects. Select Yes/No to continue moving elements.
- 6. After elements are moved, a new server project version is created and committed to the server automatically.

**Related pages** 

- Identifying Package Dependencies
- Start using a project in your project